## MAIN INSTRUCTOR STEPS IN PLMS

KEEP THIS GUIDE HANDY TO ENSURE THAT YOU COMPLETE ALL. STEPS WITH "\*" ARE REQUIRED.

# ADD LEARNERS

ENSURE ALL WHO ATTENDED ARE ON YOUR ROSTER (CAN ADD INDIVIDUALLY OR IN BULK

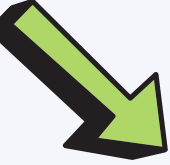

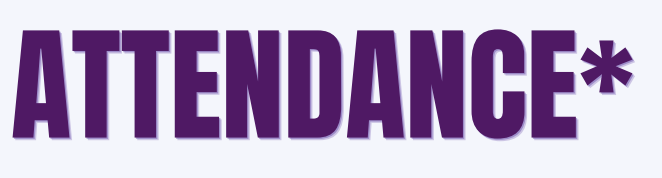

#### THIS IS WHERE YOU LET US KNOW WHO ATTENDED AND WHO DID NOT.

All must be marked as Attended or Not Attended. Do not leave participants unmarked.

### AUTOCOMPLETE BASED ON ATTENDANCE

AUTOMATICALLY MARK REGISTRANTS AS COMPLETE BASED ON THEIR ATTENDANCE.

Requires to set threshold of lowest attendance number.

## **MANAGE MULTIPLE CREDITS**

IF NEEDED, ADJUST POINT VALUES (MAINLY FOR MULTI-DAY SECTIONS AND PARTICIPANTS WITH PARTIAL ATTENDANCE).

# **ROSTER STATUS\***

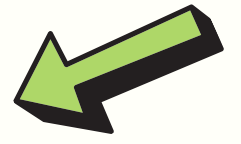

IF THERE ARE PARTICIPANTS WHO ARE STILL MARKED AS "REGISTERED", MARK THEM AS INCOMPLETE (ONCE STEP 3 IS DONE) OR ALL STATUSES CAN BE RECORDED HERE MANUALLY.

Points only appear for those marked as "Complete" regardless of attendance amount. Do not leave any participant as "Registered".

### WHEN ALL ARE MARKED COMPLETE/INCOMPLETE, CLICK THE BULK LOCK ICON TO LOCK ROSTER DOWN THIS CAN BE FOUND IN THE TOP COLUMN OF THE SECTION'S ROSTER